# Mise en réseau Wifi de smartphoton lors de la 1<sup>ère</sup> installation

Après avoir créé votre carte SD (Min 8Gb) avec des logiciels du type :

Win32 Disk Imager balenaEtcher rufus

Insérer la carte SD flashée dans un PC. (Windows, Mac, Linux)

Sous Windows : Allez sur cette carte, partition nommée « boot »

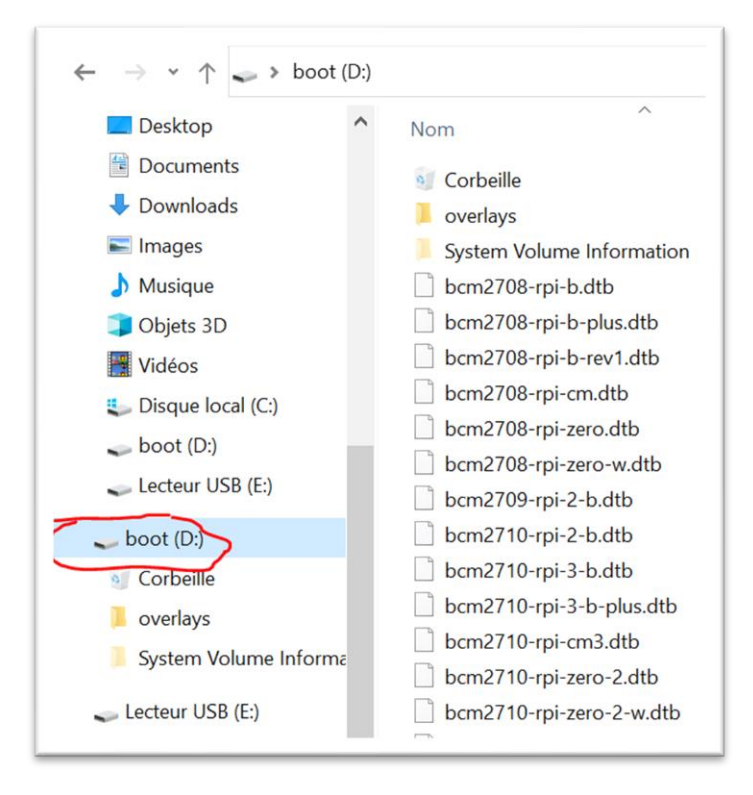

Sous Linux : Créer et éditer simplement ce fichier ci-dessous dans la partition /boot

Créez un fichier nommé : wpa\_supplicant.conf Attention ! wpa\_supplicant.conf et non pas wpa\_supplicant.conf.tXt !!!!

Pour être certain que cela fonctionne, veuillez activer « Extensions de noms de fichiers » pour avoir accès à ces extensions masquées par défaut dans Windows.

| I → I → C:\Raspberry Bac       Fichier     Accueil     Partage | kup<br>Affichage    |                                  |        |                  |                                                                                                    |
|----------------------------------------------------------------|---------------------|----------------------------------|--------|------------------|----------------------------------------------------------------------------------------------------|
| Volet de visualisation                                         | Très grandes icônes | Grandes icônes<br>Petites icônes | *<br>* | Trier            | <ul> <li>Cases à cocher des éléments</li> <li>Extensions de noms de fichiers<br/>Ma</li> <li>Éléments masqués</li> </ul> |
| Volets                                                         | Dis                 | position                         |        | Affichage actuel | Afficher/Masquer                                                                                                    |

Donc, bouton droit de la souris, créer le fichier le fichier

| Fichier    | Accueil Partage Affichage                                                                                                    |                                |                                                                           |                                                                                                    |                                      |           |     |
|------------|----------------------------------------------------------------------------------------------------|--------------------------------|---------------------------------------------------------------------------|----------------------------------------------------------------------------------------------------|--------------------------------------|-----------|-----|
| Vc<br>navi | Affichage Trier par Regrouper par Actualiser Personnaliser ce dossier Coller Coller Coller le raccourci Annuler la suppression Ouvrir dans le terminal | grandes in<br>><br>><br>:trl+Z | cônes<br>es<br>Disp<br>P <sub>1</sub><br>P <sub>1</sub><br>P <sub>1</sub> | Grandes icônes Petites icônes Détails osition                                                                                           | ↓<br>Ţ<br>Trier<br>par<br>Afficha    | ge actuel | Cas |
|            | Accorder l'accès à                                                                                                    | <u> </u>                       | P1                                                                        |                                                                                                    |                                      |           |     |
| -          | Propriétés                                                                                                    |                                |                                                                           | Dossier<br>Raccourci                                                                                                    |                                      |           |     |
|            |                                                                                                    |                                |                                                                           | Image bitmap<br>Document Microsoft<br>Présentation Microsof<br>Archive WinRAR<br>Format RTF<br>Document texte<br>Feuille de calcul Micr | t Word<br>oft PowerPo<br>osoft Excel | int       |     |

| 🥪 boot (D:)               | start_cd.elf        |
|---------------------------|---------------------|
| 🥑 Corbeille               | start_db.elf        |
| 📜 overlays                | start_x.elf         |
| System Volume Information | start4.elf          |
|                           | start4cd.elf        |
|                           | start4db.elf        |
| 🗳 Réseau                  | start4x.elf         |
| DESKTOP-EEE72N8           | wpa_supplicant.conf |
|                           | · · · · · · ·       |

## Répondre oui

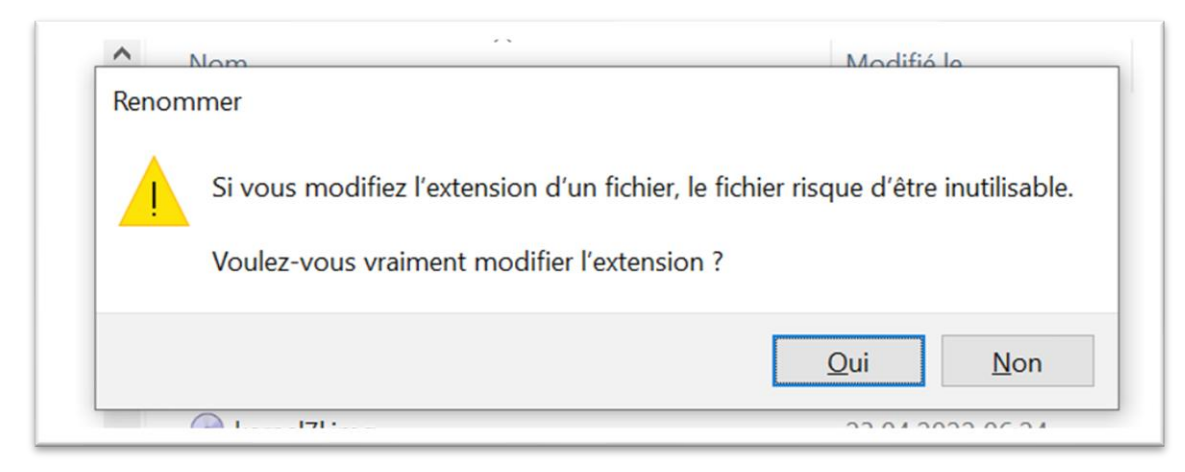

## Dans celui insérez ces lignes en modifiant Mon-Wifi & Mon-mot-de-passe-wifi avec vos valeurs.

country=fr update\_config=1 ctrl\_interface=/var/run/wpa\_supplicant network={ scan\_ssid=1 ssid=" Mon-Wifi " psk=" Mon-mot-de-passe-wifi " }

Exemple dans le bloc-notes :

```
*wpa_supplicant.conf - Bloc-notes
Fichier Edition Format Affichage Aide
country=fr
update_config=1
ctrl_interface=/var/run/wpa_supplicant
network={
    scan_ssid=1
    ssid="Mon-Wifi"
    psk="Mon-mot-de-passe-wifi"
}
```

Sauvegardez le fichier !

Remettre la carte SD dans le Raspberry et redémarrer celui-ci.

Après, normalement il s'est connecté à votre réseau.

# Agrandissement de la place disponible sur la carte SD

Si votre carte est plus grande que 8 Gb, ce que j'imagine, vous pouvez redimensionner celle-ci pour que smartphoton utilise toute celle-ci. Allet dans le menu « **Debug** » et appuyer sur le bouton « **taille disque** » pour voir la taille actuelle. Ensuite appuyer sur le bouton « **étendre file system** ».

Une fois cette commande terminée, appuyer sur le bouton « redémarrer le Pi ».

Une fois effectué, revenir sur ce tableau et appuyer à nouveau sur bouton « taille disque ». Celle-ci a dû être agrandie significativement. Dans mon exemple, je suis passé de 7Gb à 15Gb. Ca va permettre de tenir des années avec la base de données

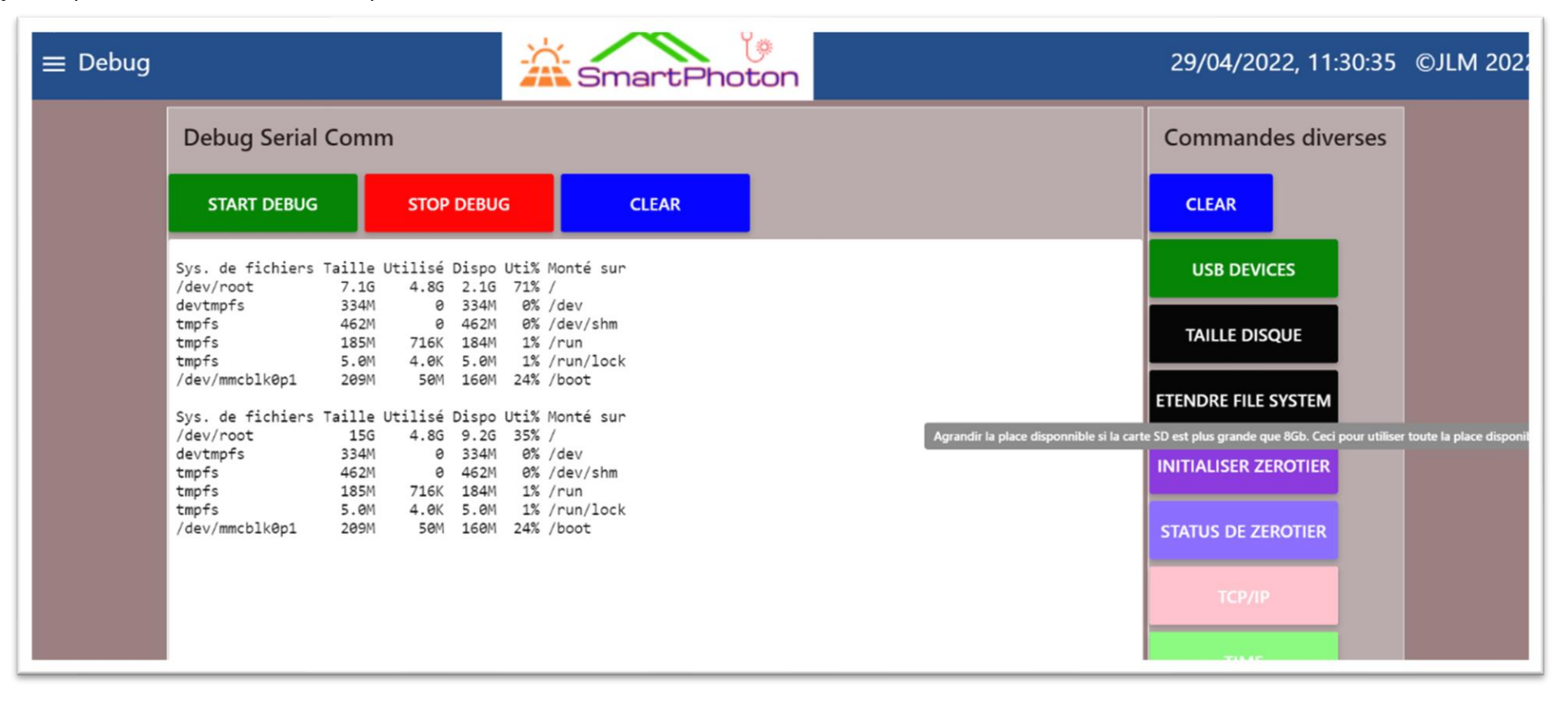

Une fois votre Pi trouvé et votre PC ou téléphone reconnecté sur votre Wifi, vous pouvez joindre le logiciel depuis votre navigateur à ce genre d'adresse 192.168.1.xxx:1880/ui

### (Exemple : 192.168.1.178:1880/ui)

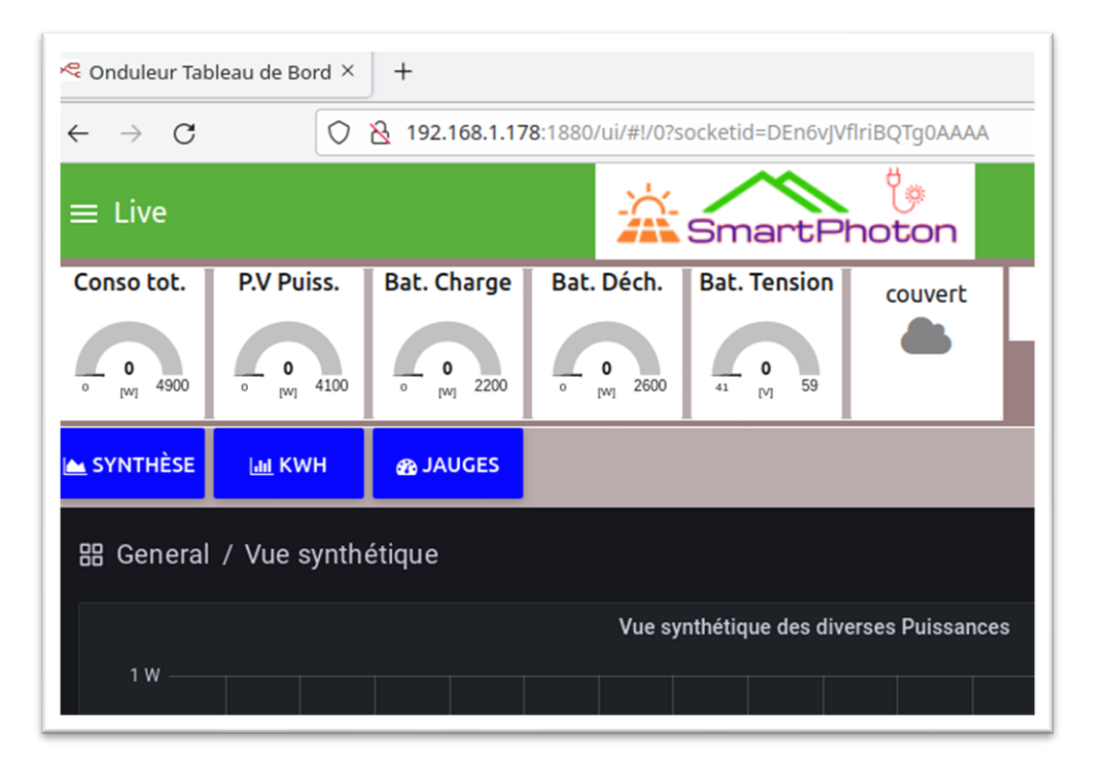

Pour trouver votre Pi sur votre réseau, vous pouvez faire ceci :

### Sur votre PC-Mac-Linux:

Faire un ping de onduleur.local son adresse devrait apparaître

\$ ping onduleur.local
PING onduleur.local (192.168.1.195) 56(84) bytes of data.
64 octets de 192.168.1.195 (192.168.1.195) : icmp\_seq=1 ttl=64 temps=2.93 ms
64 octets de 192.168.1.195 (192.168.1.195) : icmp\_seq=2 ttl=64 temps=4.53 ms

# Avec votre téléphone Android ou iOS :

Installer l'application Fing

Celle-ci va chercher dans votre réseau vos appareils, rechercher ensuite dans les résultats

Le mot Raspberry. Il est à cette adresse est là.

| 11:51 🗟 ເພື່ອ |                          |                    |                           |                           | al 💼 |
|---------------|--------------------------|--------------------|---------------------------|---------------------------|------|
| $\leftarrow$  | 02:00:00                 | 0                  | ACTUALISER                |                           |      |
| Péri          | phériques                | Réseau             | <ul> <li>Sécur</li> </ul> | rité ●                    | Inte |
|               | Périphérique<br>192.168  | e intelligent      |                           | Sonoff<br>POW             | >    |
| 0<br>t(       | Périphérique             | e intelligent      | 5 <b>0:01</b> :04.        | Sonoff<br>39              | >    |
| ۲             | Générique                | 3                  | 32:46:C6:AB               | -<br>E:08:76              | >    |
| Q<br>t(       | Périphérique             | e intelligent      | Es<br>50:01:94:A          | pressif                   | >    |
| *             | Framboise 192.168.1      |                    | Raspb<br>Raspb            | <b>erry Pi</b><br>erry Pi | >    |
|               | Périphérique<br>192.168. | e intelligent<br>6 | Es<br>0:01:94:1           | pressif<br>:00            | >    |
| ₽             | <b>Tablette</b> 192.168  |                    | <b>Sa</b><br>Gala         | msung<br>ixy Tab          | >    |
| ۲             | Générique<br>192.168.    | 5                  | 8:91:CF:                  | Intel                     | >    |
| Q             | ĄZ                       | $\overline{z}$     |                           |                           | Ô    |
|               | 111                      | 0                  |                           | <                         |      |

### Sous Linux :

sudo apt install nmap -y sudo nmap -v -sn 192.168.1.0/24 | awk '/^Nmap/{ip=\$NF}/B8:27:EB/{print ip}'

jlm@'\_\_\_\_\_\_\* sudo nmap -sP 192.168.1.0/24 | awk '/^Nmap/{ip=\$NF}/B8:27:EB/{print ip}' 192.168.1.\_\_\_\_ 192.168.1.178

### Sous Mac et Windows :

Installer le logiciel nmap depuis le site: <u>https://nmap.org/download.html</u>

NB. Toutes les adresses MAC des périphériques Pi commencent par B8: 27: EB

Ensuite vous pouvez passer au menu «Paramètres généraux» pour configurer votre logiciel tel que les jauges, votre e-mail pour les alarmes, la fréquence d'acquisition, la tension du pack batteries.

| ≡ Paramètres généra                       | aux            |                 | SmartPhoton                     | 01.11.2021, 21:18:09 ©JLM 2021                                     |
|-------------------------------------------|----------------|-----------------|---------------------------------|--------------------------------------------------------------------|
| Batteries Tension                         | v 41 v         | v 59 A          | Paramètres Alarmes              | Divers                                                             |
| Batteries Puissance<br>Charge [W]         | ~ 0 ^          | ~2200 ^         | Seuils tension<br>batterie      | Wifi ou Câble Wifi 👻                                               |
| Batteries Puissance<br>Décharge [W]       | ~ 0 ^          | ~2600 A         | Email Domo@domosimple.eu 🛛 тезт | Adr. lp <b>192.168.1.178</b>                                       |
| PV-Puissance                              | ~ 0 ^          | ~4100 ^         | Votre ID Telegram ?             | Accès distant ? 🚺 Numéro accès                                     |
| Consommation totale<br>maison [W]         | ~ 0 ^          | ~4900 ^         |                                 | Coordonnées de votre<br>ville     Lat:<br>46.462     Lon:<br>6.841 |
| Freqence acquisition<br>Jour et Nuit      | <u>5 [s]</u> – | <u>30 [s]</u> – |                                 |                                                                    |
| Tension du pack de<br>batteries           | <u>48 [V]</u>  |                 |                                 |                                                                    |
| Nom utilisateur                           | domo           |                 |                                 |                                                                    |
| 🗴 MENUS À AFFICHER DANS LE MENU PRINCIPAL |                |                 |                                 |                                                                    |
| Fr / En / Du / It / Sp                    | 0              |                 |                                 |                                                                    |